# **Zoom Business** SHOP LOCAL FAYETTE

Add a Business

# HOW TO **VIRTUAL GUIDE**

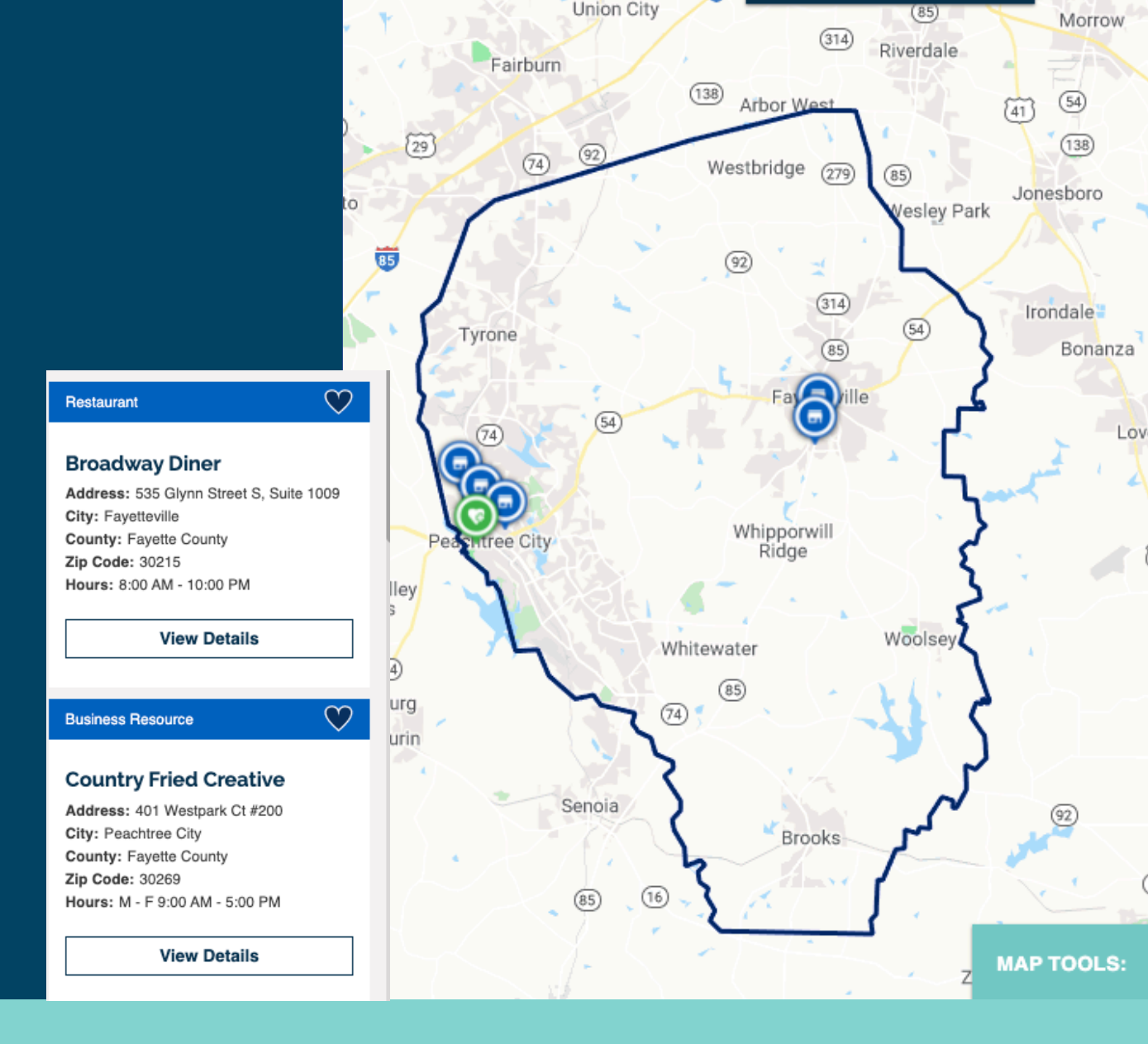

## STEP 1

S Interactive map directory of op x +

←

 $\rightarrow$ 

C S https://covid-19.zoomprospector.com/fayettecountyga

# STEP 2

## Locate button top right corner

## **VIRTUAL GUIDE**

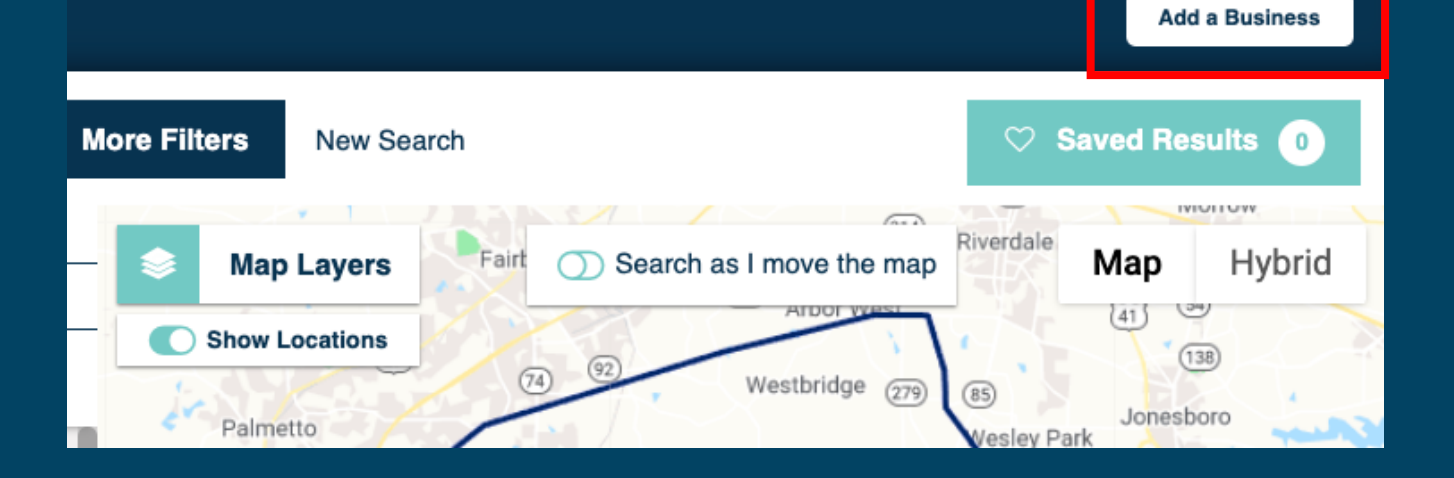

## Give 'em the business...

## **STEP 3** Complete Form

## Add Open Businesses or Healthcare Facilities

You can now add businesses and/or healthcare facilities and attach photos to ZoomBusiness locations subject to an approval by the administrators.

Add open businesses or healthcare facilities

#### Business Name \*

Enter Business Name

Business Email / Business Contact Email - Approval Confirmation Email Recipient\*

#### Enter Business Email

Address (Please make sure to select an address from autocomplete)\*

Enter Address

#### Click to verify this property's location on the map

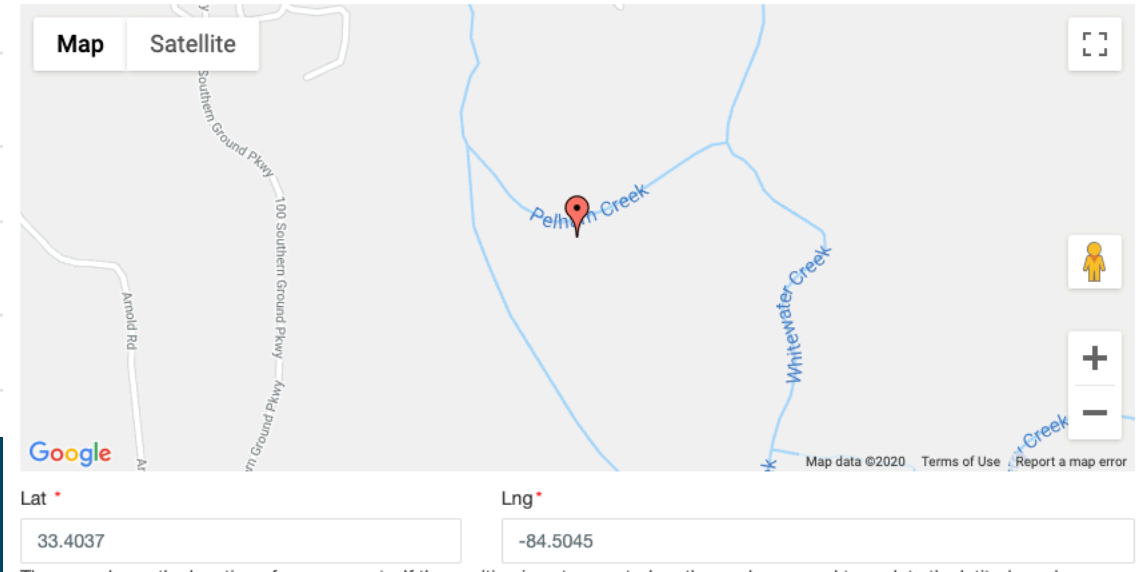

The map shows the location of your property. If the position is not correct, drag the marker around to update the latitude and longitude of your property.

# STEP 4 Save Listing & Submit for Approval

| Enter GoFundMe Page     |  |
|-------------------------|--|
| Takeout                 |  |
| Delivery                |  |
| Gift Card               |  |
| Gift Card Details       |  |
| Enter Gift Card Details |  |
| Facebook URL            |  |
| Enter Facebook URL      |  |
| YouTube URL             |  |
| Enter YouTube URL       |  |

submission. Upon approval, a confirmation email will be sent back to the listed email containing the listing URL. You can add photos here

## **STEP 5 Add Photos\***

# Click bottom link after submission

# GoFundMe Page Enter GoFundMe Page Takeout Gift Card Gift Card Details Enter Gift Card Details Facebook URL Enter Facebook URL YouTube URL Enter YouTube URL

Thank you for your submission. The Fayette County Development Authority team will receive your request for approval of your submission. Upon approval, a confirmation email will be sent back to the listed email containing the listing URL.

You can add photos here

# OR scroll to top of screen and click "Add Photos."

#### Add Open Businesses or Healthcare Facilities

You can now add businesses and/or healthcare facilities and attach photos to ZoomBusiness locations subject to an approval by the administrators.

Add open businesses or healthcare facilities Add Photos

dd Photos

## \*Listing must be submitted before photos can be submitted

## **STEP 6 Upload Photos**

#### Add Open Businesses or Healthcare Facilities

You can now add businesses and/or healthcare facilities and attach photos to ZoomBusiness locations subject to an approval by the administrators.

Add open businesses or healthcare facilities

Add Photos

Name

FCDA

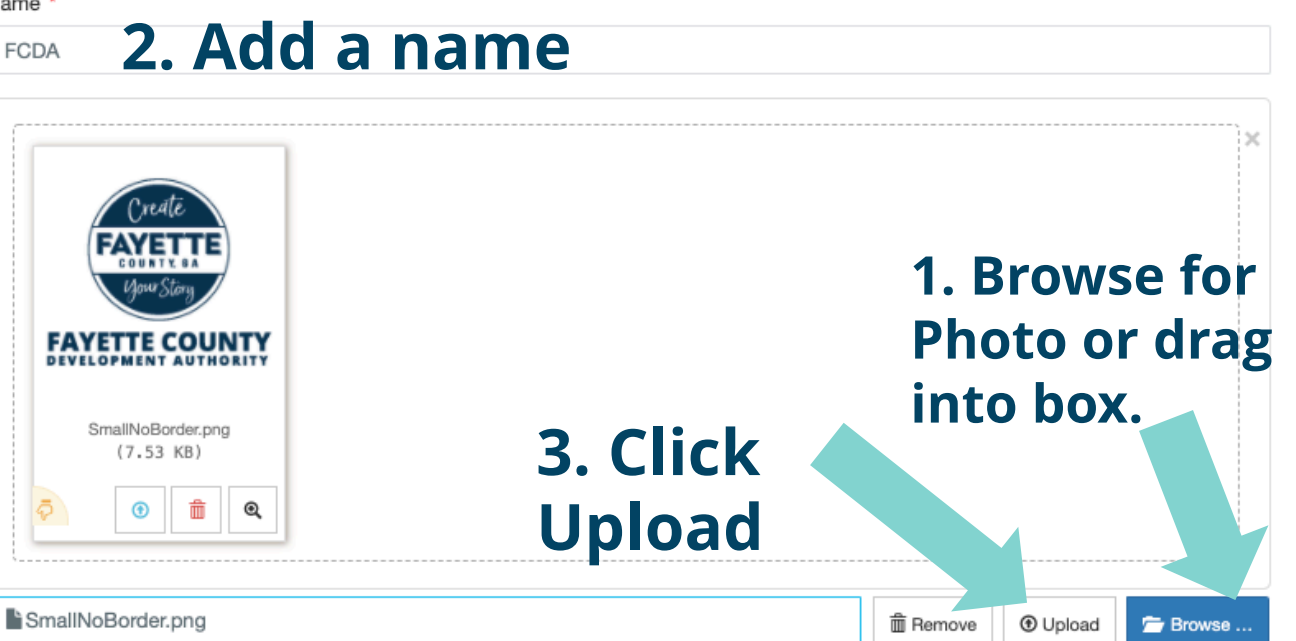

**Consider adding the** exterior of your building or a logo for a photo.

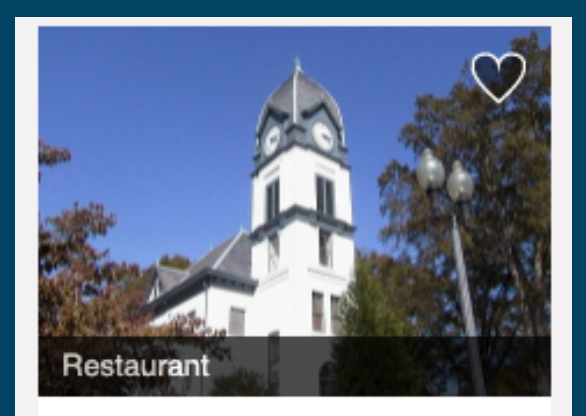

#### **FCDA**

Address: 240 Glynn Street S... City: Fayetteville County: Fayette County Zip Code: 30214 Hours:

View Details

# **Edit Your Listing**

## 1. Click on View Details

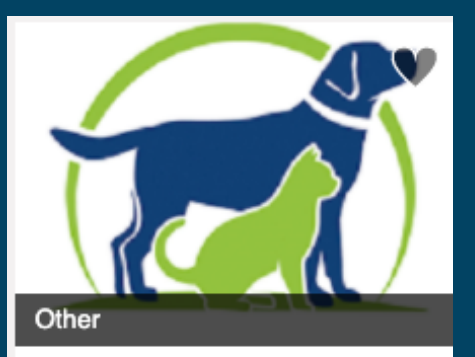

#### Animal Medical Clinic

Address: 399 Georgia 74 City: Peachtree City County: Fayette County Zip Code: 30269 Hours: 8:00am - 5:30pm M-F,...

View Details

# 2. Click bottom right to edit the business

# 3. Enter passcode sent to business email and validate

| Website: www.theanimalmedicalclinic.com |                                  |                                                                | Edit Business |  |
|-----------------------------------------|----------------------------------|----------------------------------------------------------------|---------------|--|
| Phone: 770-487-1338                     |                                  |                                                                |               |  |
| Takeout: No                             |                                  | Please enter the passcode that was sent to the business email. |               |  |
| Delivery: No                            |                                  | The passcode will be valid for 1 hour.                         |               |  |
|                                         |                                  | Passcode *                                                     |               |  |
| Delivery Info:                          |                                  | Enter passcode                                                 |               |  |
| Last Updated: 5/5/2020                  |                                  |                                                                | Validate      |  |
|                                         | Click here to edit this business |                                                                |               |  |
|                                         |                                  |                                                                |               |  |